## SBO Excel Formules, Voorwaardelijke opmaak, Subtotaal

SBO cursus Excel les 06

Uitleg over het onderdrukken van fouten in formules, het gebruik van de functie Subtotaal en voorwaardelijke opmaak

Peter Franke 28-1-2014

### Inhoud

| Duplicaten verwijderen                                    | 3   |
|-----------------------------------------------------------|-----|
| Formules                                                  | 4   |
| Subtotalen                                                | 4   |
| Isfout() e.d                                              | 5   |
| Voorwaardelijke opmaak                                    | 6   |
| Voorbeeld: Voorwaardelijke opmaak - Groter dan            | 7   |
| Voorbeeld: Voorwaardelijke opmaak - Getallen groter dan 5 | 8   |
| Voorbeeld: Voorwaardelijke opmaak - Gegevensbalken        | 9   |
| Thema gebruiken                                           | .10 |
|                                                           |     |

# Duplicaten verwijderen

Je kan in een tabel heel eenvoudig duplicaten verwijderen. Pas hier wel mee op en controleer het resultaat goed !

• Selecteer de tabel

| TT |          |     |      |       |       |       |        |        |
|----|----------|-----|------|-------|-------|-------|--------|--------|
| 12 | Taak nr. | Jan | Piet | Klaas | Truus | Erica | Marjan | Totaal |
| 13 | Taak A   | 6   | 7    | 4     | 6     | 9     | 5      |        |
| 14 | Taak B   | 7   | 7    | 6     | 8     | 6     | 7      |        |
| 15 | Taak C   | 0   | 8    | 7     | 7     | 7     | 8      |        |
| 16 | Taak D   | 0   | 0    | 0     | 5     | 0     | 5      |        |
| 17 | Taak E   | 0   | 0    | 0     | 0     | 0     | 0      |        |
| 18 | Taak F   | 0   | 0    | 0     | 0     | 0     | 0      |        |
| 19 | Taak A   | 6   | 7    | 4     | 6     | 9     | 5      |        |
| 20 | Taak B   | 7   | 7    | 6     | 8     | 6     | 7      |        |
| 21 | Taak C   | 0   | 8    | 7     | 7     | 7     | 8      |        |
| 22 | Taak D   | 0   | 0    | 0     | 5     | 0     | 5      |        |
| 23 | Taak E   | 0   | 0    | 0     | 0     | 0     | 0      |        |
| -  |          |     |      |       |       |       |        |        |

- Klik in het lint op 'Hulpmiddelen voor tabellen.
- Kies de groep 'Extra'
- Kies Duplicaten verwijderen.

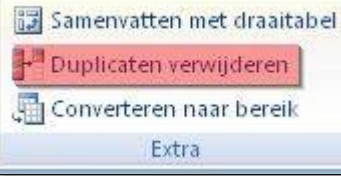

 Vervolgens kan je kiezen of je alles wilt selecteren of van bepaalde regels.

| Als u dubbele waarden wilt<br>pevatten. | verwijderen, selecteert u een | of meer kolommen die dubbele waarden |
|-----------------------------------------|-------------------------------|--------------------------------------|
| Selecteren                              | Alle selecties opheffen       | 🛛 🔽 De gegevens bevatten kopteksten  |
| Kolommen                                |                               |                                      |
| 🔽 Taak nr.                              |                               |                                      |
| 🔽 Jan                                   |                               |                                      |
| 🔽 Piet                                  |                               |                                      |
| 📝 Klaas                                 |                               |                                      |
| 🔽 Truus                                 |                               |                                      |
| 🔽 Erica                                 |                               |                                      |
| 📝 Marjan                                |                               |                                      |
| 📝 Totaal                                |                               |                                      |
|                                         |                               |                                      |
|                                         |                               |                                      |
|                                         |                               | OK Annuleren                         |

• Controleer of er Kopteksten in de selectie zitten. Vink in dat geval de optie in dit venster aan.

• Excel meldt in dit voorbeeld dat er dubbelen zijn gevonden.

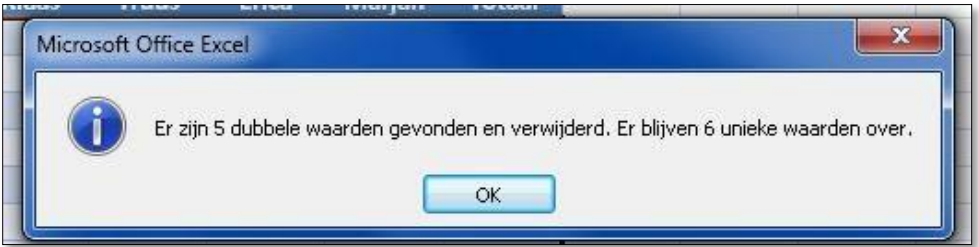

• De tabel is daarmee aangepast en de duplicaten zijn verwijderd.

| Taak nr. | Jan                                                                  | Piet                                                  | Klaas                                                           | Truus                                                                                                    | Erica                                                                                                    | Marjan                                                                                                    | Totaal                                                                                                    |
|----------|----------------------------------------------------------------------|-------------------------------------------------------|-----------------------------------------------------------------|----------------------------------------------------------------------------------------------------|----------------------------------------------------------------------------------------------------|----------------------------------------------------------------------------------------------------|----------------------------------------------------------------------------------------------------|
| Taak A   | 6                                                                    | 7                                                     | 4                                                               | 6                                                                                                    | 9                                                                                                    | 5                                                                                                    |                                                                                                    |
| Taak B   | 7                                                                    | 7                                                     | 6                                                               | 8                                                                                                    | 6                                                                                                    | 7                                                                                                    |                                                                                                    |
| Taak C   | 0                                                                    | 8                                                     | 7                                                               | 7                                                                                                    | 7                                                                                                    | 8                                                                                                    |                                                                                                    |
| Taak D   | 0                                                                    | 0                                                     | 0                                                               | 5                                                                                                    | 0                                                                                                    | 5                                                                                                    |                                                                                                    |
| Taak E   | 0                                                                    | 0                                                     | 0                                                               | 0                                                                                                    | 0                                                                                                    | 0                                                                                                    |                                                                                                    |
| Taak F   | 0                                                                    | 0                                                     | 0                                                               | 0                                                                                                    | 0                                                                                                    | 0                                                                                                    |                                                                                                    |
|          | Taak Nr.<br>Taak A<br>Taak B<br>Taak C<br>Taak D<br>Taak E<br>Taak F | Taak nr.JanTaak A6Taak B7Taak C0Taak D0Taak E0Taak F0 | Taak nr.JanPietTaak A67Taak B77Taak C08Taak D00Taak E00Taak F00 | Taak nr.         Jan         Piet         Klaas           Taak A         6         7         4           Taak B         7         7         6           Taak C         0         8         7           Taak D         0         0         0           Taak E         0         0         0           Taak F         0         0         0 | Taak nr.         Jan         Piet         Klaas         Truus           Taak A         6         7         4         6           Taak B         7         7         6         8           Taak C         0         8         7         7           Taak D         0         0         0         5           Taak E         0         0         0         0           Taak F         0         0         0         0 | Taak nr.         Jan         Piet         Klaas         Truus         Erica           Taak A         6         7         4         6         9           Taak B         7         7         6         8         6           Taak C         0         8         7         7         7           Taak D         0         0         0         5         0           Taak E         0         0         0         0         0           Taak F         0         0         0         0         0 | Taak nr.         Jan         Piet         Klaas         Truus         Erica         Marjan           Taak A         6         7         4         6         9         5           Taak B         7         7         6         8         6         7           Taak B         7         7         6         8         6         7           Taak C         0         8         7         7         8           Taak D         0         0         5         0         5           Taak F         0         0         0         0         0         0 |

### Formules

#### Subtotalen

Subtotalen zijn onder andere handig als er gebruik gemaakt wordt van Filters. Waar Subtotalen zich aanpassen aan het Filter zal een Totaal [ =SOM() ] dat niet doen. De formule is **=SUBTOTAAL( [functie getal]; [cellen bereik] )** Het cellenbereik zijn de cellen waarvoor het subtotaal moet gelden. Het functiegetal is :

| Functie_getal<br>(inclusief verborgen<br>waarden) | Functie_getal<br>(exclusief verborgen waarden) | Functie    |
|---------------------------------------------------|------------------------------------------------|------------|
| 1                                                 | 101                                            | GEMIDDELDE |
| 2                                                 | 102                                            | AANTAL     |
| 3                                                 | 103                                            | AANTALARG  |
| 4                                                 | 104                                            | МАХ        |
| 5                                                 | 105                                            | MIN        |
| 6                                                 | 106                                            | PRODUCT    |
| 9                                                 | <mark>109</mark>                               | SOM        |
| 10                                                | 110                                            | VAR        |

| 11 | 111 | VARP |
|----|-----|------|
|    |     |      |

Bekijk het voorbeeld of download het voorbeeld.

|    | A                          | В                   | С        | D          | E            | F                          | G            |
|----|----------------------------|---------------------|----------|------------|--------------|----------------------------|--------------|
| 1  | Naam:                      | Jan Polkenboer      |          |            |              |                            |              |
| 2  | Rapport 1                  | 6                   |          |            |              |                            |              |
| 3  | Rapport 2                  | 7                   |          |            |              |                            |              |
| 4  | Rapport 3                  | 8                   |          |            |              |                            |              |
| 5  | Rapport 4                  | 5                   |          |            |              |                            |              |
| 6  | Rapport 5                  | 7                   |          |            |              |                            |              |
| 7  |                            |                     | 1        | - I        |              | (100.00.00                 |              |
| 8  | Subtotaal:                 | 33                  |          | Formule B8 | =SOBIOTAAL   | .(109;82:86                | ))           |
| 9  | Maami                      | Hons do Vrios       |          |            |              |                            |              |
| 11 | Rapport 1                  | nans de vites<br>8  |          |            |              |                            |              |
| 12 | Rapport 2                  | 6                   |          |            |              |                            |              |
| 13 | Rapport 3                  | 7                   |          |            |              |                            |              |
| 14 | Rapport 4                  | 8                   |          |            |              |                            |              |
| 15 | Rapport 5                  | 5                   |          |            |              |                            |              |
| 16 |                            |                     |          |            |              |                            |              |
| 17 | Subtotaal SOM:             | 34                  |          | Formule B1 | =SUBTOTAAL   | .( <mark>109</mark> ;B11:B | (15)         |
| 18 |                            |                     |          | [9=SOM],   | [109 = SOM Z | <mark>onder</mark> verb    | orgen rijen] |
| 19 | Totaal:                    | 67                  | 1        | Formule B1 | =SOM(B2:B6;  | B11:B15)                   |              |
|    |                            |                     |          | 2 bereiken |              |                            |              |
|    |                            |                     |          | gescheide  |              |                            |              |
|    |                            |                     |          | n door een |              |                            |              |
| 20 |                            |                     | 5/       | punt-      |              |                            |              |
| 20 |                            |                     |          | котта      |              |                            |              |
| 21 |                            |                     |          |            |              |                            |              |
| 23 | Bii gebruik van Filters pa | ast het subtotaal : | zich aar | 1          |              |                            |              |
|    | , o                        |                     |          |            |              |                            |              |

Subtotalen kunnen ook via het menu, maar dat geeft een heel ander effect .

# Isfout() e.d.

bron: <u>http://office.microsoft.com/nl-nl/mac-excel-help/isfout2-functie-</u>

HA102927792.aspx

Er zijn een aantal functies die helpen foutmeldingen te maskeren of voor controle van gegevens.

IsLeeg() , IsFout(), IsNB(), IsVerwijzing(), IsTekst()

Sommige formules kunnen foutwaarden opleveren: #NB bijvoorbeeld. Dit kan voorkomen als een gedeelte van de gegevens nog niet zijn ingevuld en er daardoor een deling door 0 [nul] plaats vind. *Deze fouten zijn te onderdrukken*.

Hieronder een voorbeeld:

|                                                                | H23                                                                                                    | - 6                                                                                        | f                                                                                  |                                                                 |   |
|----------------------------------------------------------------|----------------------------------------------------------------------------------------------------|--------------------------------------------------------------------------------------------|------------------------------------------------------------------------------------|-----------------------------------------------------------------|---|
|                                                                | 1120                                                                                                    |                                                                                            | JX                                                                                 | 121                                                             |   |
| 4                                                              | A                                                                                                    | В                                                                                          | C                                                                                  | D                                                               | E |
| 1                                                              | #VERW!                                                                                                    | #N/B                                                                                       | WAAR                                                                               |                                                                 |   |
| 2                                                              | 56                                                                                                    |                                                                                            | ONWAAR                                                                             |                                                                 |   |
| 3                                                              | 45                                                                                                    |                                                                                            | ONWAAR                                                                             |                                                                 |   |
| 4                                                              | Formule : = ISF                                                                                             | OUT(A1)                                                                                    |                                                                                    |                                                                 |   |
| 5                                                              |                                                                                                    |                                                                                            |                                                                                    |                                                                 |   |
| 6                                                              | #VERW!                                                                                                    | #N/B                                                                                       | geen getallen                                                                      |                                                                 |   |
| 7                                                              | 56                                                                                                    |                                                                                            | 56                                                                                 |                                                                 |   |
| 8                                                              | 45                                                                                                    |                                                                                            | 45                                                                                 |                                                                 |   |
| 9                                                              | 34                                                                                                    | 42                                                                                         | 76                                                                                 |                                                                 |   |
| 10                                                             | Formule : = ALS                                                                                             | (ISFOUT(S                                                                                  | OM(A6:B6));"geen                                                                   | getallen";SOM(A6:B6))                                           |   |
| 11                                                             |                                                                                                    |                                                                                            |                                                                                    |                                                                 |   |
| 12                                                             |                                                                                                    | T                                                                                          | -                                                                                  |                                                                 |   |
| 13                                                             | #VERW!                                                                                                    | #N/B                                                                                       | -                                                                                  |                                                                 |   |
| 14                                                             | 56                                                                                                    | 4                                                                                          | Nog geen opgave                                                                    |                                                                 |   |
| 15                                                             | 45                                                                                                    |                                                                                            | Nog geen opgave                                                                    |                                                                 |   |
| 16                                                             | 34                                                                                                    | 42                                                                                         | 42                                                                                 |                                                                 |   |
| 17                                                             | Jan                                                                                                    | 42                                                                                         | 42                                                                                 |                                                                 |   |
| 18                                                             | Formule :                                                                                                   |                                                                                            |                                                                                    |                                                                 |   |
| 10                                                             | =ALS(ISNB(AL)                                                                                               | S(ISLEEG(B                                                                                 | 13);"Nog geen opg-                                                                 | ave";B13));"-";                                                 | 1 |
| 13                                                             |                                                                                                    |                                                                                            |                                                                                    |                                                                 |   |
| 20                                                             | ALS(ISLEEG(B)                                                                                               | .3);"Nog ge                                                                                | en opgave";B13))                                                                   |                                                                 |   |
| 20<br>21                                                       | ALS(ISLEEG(B)                                                                                               | .3);"Nog ge                                                                                | en opgave";B13))                                                                   | transfilt. t                                                    |   |
| 20<br>21<br>22                                                 | ALS(ISLEEG(B)                                                                                               | .3);"Nog ge                                                                                | en opgave";B13))                                                                   |                                                                 | 2 |
| 20<br>21<br>22<br>23                                           | ALS(ISLEEG(B)                                                                                               | 3);"Nog ge<br>#N/B                                                                         | en opgave";B13)) #VERW!                                                            |                                                                 |   |
| 20<br>21<br>22<br>23<br>23                                     | ALS(ISLEEG(B)<br>#VERW!<br>56                                                                               | 3);"Nog ge<br>#N/B                                                                         | en opgave";B13))<br>#VERW!<br>56                                                   | 56                                                              |   |
| 20<br>21<br>22<br>23<br>24<br>25                               | ALS(ISLEEG(B)<br>#VERW!<br>56<br>45                                                                         | 3);"Nog ge<br>#N/B                                                                         | en opgave";B13))<br>#VERW!<br>56<br>45                                             |                                                                 |   |
| 20<br>21<br>22<br>23<br>24<br>25<br>26                         | ALS(ISLEEG(B)<br>#VERW!<br>56<br>45<br>34                                                                   | 3);"Nog ge<br>#N/B                                                                         | en opgave";B13)) #VERW! 56 45 76                                                   | -<br>56<br>45<br>76                                             |   |
| 20<br>21<br>22<br>23<br>24<br>25<br>26<br>27                   | ALS(ISLEEG(B)<br>#VERW!<br>56<br>45<br>34<br>Jan                                                            | 3);"Nog ge<br>#N/B<br>42<br>42                                                             | en opgave";B13)) #VERW! 56 45 76 42                                                | -<br>56<br>45<br>76<br>42                                       |   |
| 20<br>21<br>22<br>23<br>24<br>25<br>26<br>27<br>28             | ALS(ISLEEG(B)<br>#VERW!<br>56<br>45<br>34<br>Jan<br>Formule in C24:                                         | 3);"Nog ge<br>#N/B<br>42<br>42<br>=SOM(A23:E                                               | en opgave";B13)) #VERW! 56 45 76 42 323)                                           | -<br>56<br>45<br>76<br>42                                       |   |
| 20<br>21<br>22<br>23<br>24<br>25<br>26<br>27<br>28<br>29       | ALS(ISLEEG(B)<br>#VERW!<br>56<br>45<br>34<br>Jan<br>Formule in C24:<br>Formule in D23 :                     | <b>#N/B</b><br><b>#N/B</b><br>42<br>42<br>=SOM(A23:E<br>=ALS( <b>ISFOL</b>                 | en opgave";B13))  #VERW! 56 45 76 42 23) IT(SOM(A23;B23)):"-                       | -<br>56<br>45<br>76<br>42<br>"; SOM(A23:B23))                   |   |
| 20<br>21<br>22<br>23<br>24<br>25<br>26<br>27<br>28<br>29<br>30 | ALS(ISLEEG(B)<br>#VERW!<br>56<br>45<br>34<br>Jan<br>Formule in C24:<br>Formule in D23 :<br>Syntax: als de s | <b>#N/B</b><br><b>#N/B</b><br>42<br>42<br>=SOM(A23:E<br>=ALS( <b>ISFOL</b><br>om fout is : | en opgave";B13))  #VERW! 56 45 76 42 23) IT(SOM(A23:B23));"- streepje ; anders de  | -<br>56<br>45<br>76<br>42<br>"; SOM(A23:B23))<br>som berekenen. |   |
| 20<br>21<br>22<br>23<br>24<br>25<br>26<br>27<br>28<br>29<br>30 | ALS(ISLEEG(B)<br>#VERW!<br>56<br>45<br>34<br>Jan<br>Formule in C24:<br>Formule in D23 :<br>Syntax: als de s | <b>#N/B</b><br><b>#N/B</b><br>42<br>42<br>=SOM(A23:E<br>=ALS( <b>ISFOL</b><br>om fout is ; | en opgave";B13))  #VERW! 56 45 76 42 223) IT(SOM(A23:B23));"- streepje ; anders de | -<br>56<br>45<br>76<br>42<br>"; SOM(A23:B23))<br>som berekenen. |   |
| 20<br>21<br>22<br>23<br>24<br>25<br>26<br>27<br>28<br>29<br>30 | ALS(ISLEEG(B)<br>#VERW!<br>56<br>45<br>34<br>Jan<br>Formule in C24:<br>Formule in D23 :<br>Syntax: als de s | <b>#N/B</b><br><b>#N/B</b><br>42<br>42<br>=SOM(A23:E<br>=ALS( <b>ISFOL</b><br>om fout is ; | en opgave";B13))  #VERW! 56 45 76 42 23) UT(SOM(A23:B23));"- streepje ; anders de  | -<br>56<br>45<br>76<br>42<br>";SOM(A23:B23))<br>som berekenen.  |   |
| 20<br>21<br>22<br>23<br>24<br>25<br>26<br>27<br>28<br>29<br>30 | ALS(ISLEEG(B)<br>#VERW!<br>56<br>45<br>34<br>Jan<br>Formule in C24:<br>Formule in D23 :<br>Syntax: als de s | (3);"Nog ge<br>#N/B<br>42<br>42<br>=SOM(A23:E<br>=ALS(ISFOL<br>om fout is ;                | en opgave";B13))  #VERW! 56 45 76 42 023) JT(SOM(A23:B23));"- streepje ; anders de |                                                                 |   |

| 2 | De gebruikte for | mule in Cel C4 is =A4/B4        |
|---|------------------|---------------------------------|
| 3 | Dit geeft een fo | utmelding #DEEL/0!              |
| 4 | 10               | #DEEL/0!                        |
| 5 |                  |                                 |
| 6 | Vervang de forn  | nule door =ALS(ISFOUT(A4/B4);0) |
| 7 | 10               | 0                               |
| 8 |                  |                                 |
| 9 |                  |                                 |
|   |                  |                                 |

### Voorwaardelijke opmaak

Met voorwaardelijke opmaak kan je zelf instellen wanneer een bepaalde opmaak wordt toegepast.

Bijvoorbeeld als een bepaalde kilometerstand in de tabel groter wordt dan 100.000 km kan de cel een kleur krijgen.

#### Als je de voorwaardelijk opmaak wilt verwijderen kies je eerst een nietopgemaakte cel. Vervolgens ga je met de opmaak-kopieer-kwast over de opgemaakte cellen.

#### Voorbeeld: Voorwaardelijke opmaak - Groter dan ...

In onderstaande voorbeeld tabel staan kilometerstanden. Met voorwaardelijke opmaak is aangegeven dat we alle km-standen boven 100.00 een aparte kleur willen hebben.

• Selecteer alle cellen waarvoor de voorwaarde moet gaan gelden.

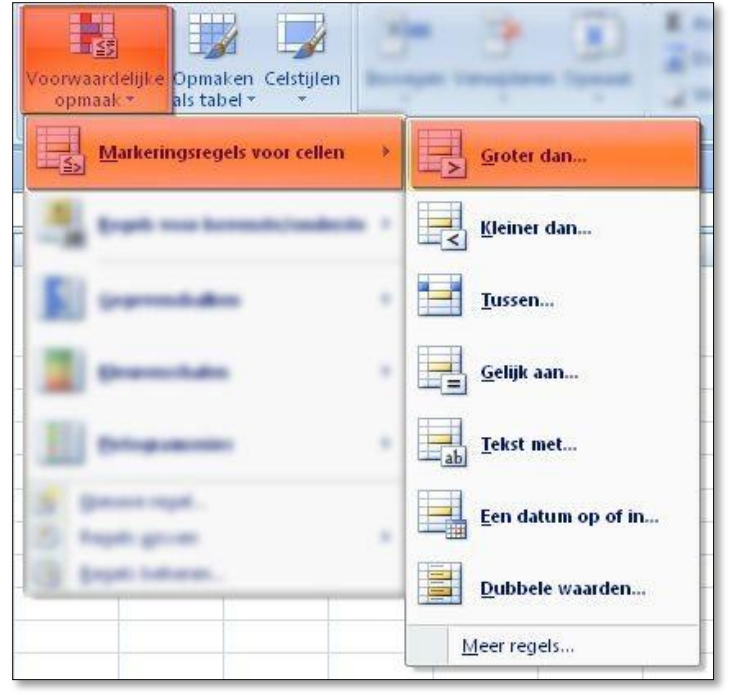

- Geef de waarde 100.000 en kies voor welke opmaak je wilt gebruiken.
- Je ziet direct het resultaat.

|    | 5013        | 5013        | 5013      | 5013    | 5013         | 5013           | Totaal          |
|----|-------------|-------------|-----------|---------|--------------|----------------|-----------------|
| 15 | 36.875      | 49.973      | 63.983    | 74.835  | 85.185       | 98.109         | 63.264          |
| 2  | 49.745      | 62.983      | 75.834    | 88.834  | 101.934      | 114.823        | 90.950          |
| 3  | 52.845      | 87.734      | 101.834   | 121.934 | 134.829      | 163.823        | 150.878         |
| 32 | 15.834      | 27.734      | 42.834    | 53.743  | 61 34        | 72.761         | 72.698          |
|    |             |             |           |         |              |                |                 |
|    | Cellen opma | aken die GR | OTER ZIJN | DAN:    | Lichtrode op | vullina met da | onkerrode tekst |

### Voorbeeld: Voorwaardelijke opmaak - Getallen groter dan 5

- Selecteer de cellen die aan een bepaalde voorwaarden moeten voldoen
- Kies in het menu, onder het tabje Start, voor voorwaardelijke opmaak.
- Kies voor: Gegevens balken

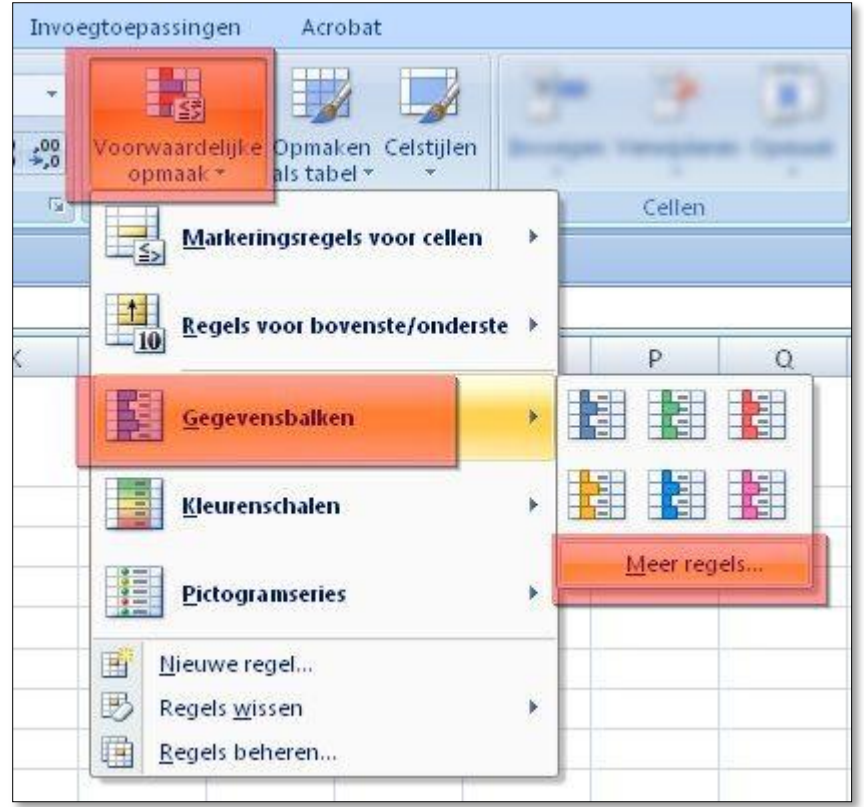

• Je kan nu standaard voor een kant-en-klare balk kiezen, maar als je klikt op 'Meer regels' kan je veel meer zelf instellen.

| euwe opmaakregel                       |                          |                           |              |  |
|----------------------------------------|--------------------------|---------------------------|--------------|--|
| electeer een type reg                  | jel:                     |                           |              |  |
| <ul> <li>Alle cellen opmake</li> </ul> | n op basis van de celwa  | arden                     |              |  |
| Alleen cellen opma                     | iken met                 |                           |              |  |
| ► Alleen waarden m                     | et de hoogste of laagste | rangschikking opmaken     |              |  |
| <ul> <li>Alleen waarden op</li> </ul>  | omaken die boven of ond  | ler het gemiddelde liggen |              |  |
| <ul> <li>Alleen unieke of d</li> </ul> | ubbele waarden opmake    | n                         |              |  |
| Een formule gebru                      | iiken om te bepalen welk | e cellen worden opgemaakt |              |  |
| <u>A</u> lleen cellen opm<br>Celwaarde | aken met:                | • 6                       | <b>en</b> 10 |  |
| Yoorbeeld:                             | AaBbCcYyZz               | Opmaak                    | )            |  |
|                                        |                          | 205                       |              |  |

• In dit voorbeeld koos ik voor meer regels en paste de voorwaarden zo aan dat alleen de getallen hoger dan ene 5 een kleur krijgen.

| Taak nr. | Jan                                                        | Piet                                                                     | Klaas                                                   | Truus                                                             | Erica                                                                       | Marjan                                                                                                    |
|----------|------------------------------------------------------------|--------------------------------------------------------------------------|---------------------------------------------------------|-------------------------------------------------------------------|-----------------------------------------------------------------------------|----------------------------------------------------------------------------------------------------|
| Taak A   | 6                                                          | 7                                                                        | 4                                                       | 6                                                                 | 9                                                                           | 5                                                                                                    |
| Taak B   | 7                                                          | 7                                                                        | 6                                                       | 8                                                                 | 6                                                                           | 7                                                                                                    |
| Taak C   | 0                                                          | 8                                                                        | 7                                                       | 7                                                                 | 7                                                                           | 8                                                                                                    |
| Taak D   | 0                                                          | 0                                                                        | 0                                                       | 5                                                                 | 0                                                                           | 5                                                                                                    |
| Taak E   | 0                                                          | 0                                                                        | 0                                                       | 0                                                                 | 0                                                                           | 0                                                                                                    |
|          | Taak nr.<br>Taak A<br>Taak B<br>Taak C<br>Taak D<br>Taak E | Taak nr. Jan<br>Taak A 6<br>Taak B 7<br>Taak C 0<br>Taak D 0<br>Taak E 0 | Taak nr.JanPietTaak A67Taak B77Taak C08Taak D00Taak E00 | Taak nr.JanPietKlaasTaak A674Taak B776Taak C087Taak D000Taak E000 | Taak nr.JanPietKlaasTruusTaak A6746Taak B7768Taak C0877Taak D0005Taak E0000 | Taak nr.         Jan         Piet         Klaas         Truus         Erica           Taak A         6         7         4         6         9           Taak A         6         7         4         6         9           Taak B         7         7         6         8         6           Taak C         0         8         7         7         7           Taak D         0         0         0         5         0           Taak E         0         0         0         0         0 |

• De kleur en rand zijn zelf ingesteld bij 'Opmaak'

#### Voorbeeld: Voorwaardelijke opmaak - Gegevensbalken

- Selecteer de cellen waarop de opmaak toegepast moet worden.
- Kies in het menu onder 'Start' voor Voorwaardelijke opmaak.
- Kies

| Voorwaardelijke<br>opmaak * als tabel * *                 | 10 | 3           |   |  |
|-----------------------------------------------------------|----|-------------|---|--|
| Markeringsregels voor cellen                              | •  | Cellen      |   |  |
| <u>R</u> egels voor bovenste/onderste                     | •  | P           | Q |  |
| <u>G</u> egevensbalken                                    | •  |             |   |  |
| Kleurenschalen                                            | •  |             |   |  |
| Pictogramseries                                           |    | Meer regels |   |  |
| Mieuwe regel         Regels wissen         Regels beheren | •  |             |   |  |

• Kies een kleur..

| 19 | Taak nr. | Jan | Piet | Klaas | Truus | Erica | Marjan |
|----|----------|-----|------|-------|-------|-------|--------|
| 20 | Taak A   | 6   | 7    | 4     | 6     | 9     | 5      |
| 21 | Taak B   | 7   | 7    | 6     | 8     | 6     | 7      |
| 22 | Taak C   | 0   | 8    | 7     | 7     | 7     | 8      |
| 23 | Taak D   | 0   | 0    | 0     | 5     | 0     | 5      |
| 24 | Taak E   | 0   | 0    | 0     | 0     | 0     | 0      |

## Thema gebruiken

Een kant en klare opmaak stijl kan gekozen worden door:

- Op het lint te klikken op het tabje Pagina-indeling
- Vervolgens uiterst links te klikken op 'Thema's.

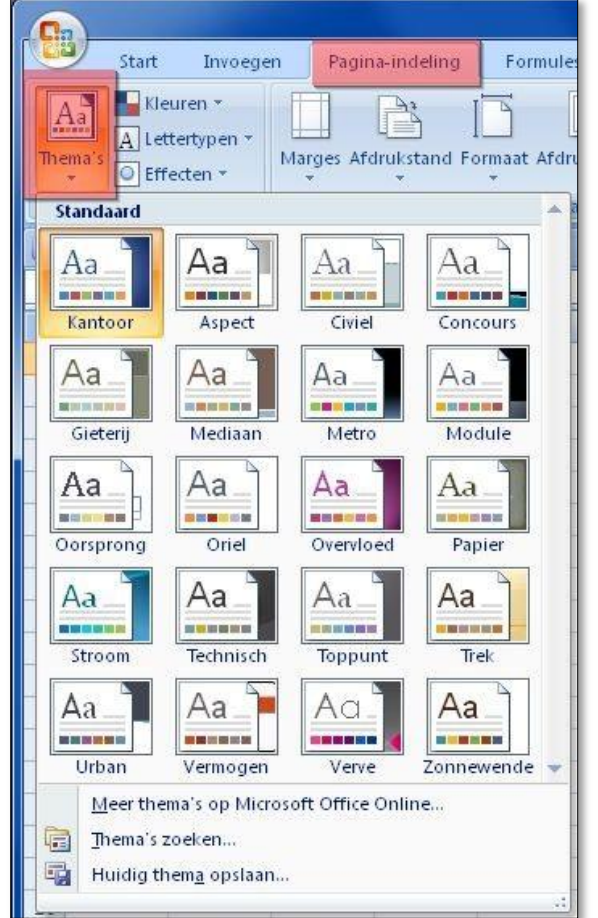

• Naast de thema's zie de onderdelen waarmee je het thema kan aanpassen:

• Kleuren / Lettertype en Effecten.

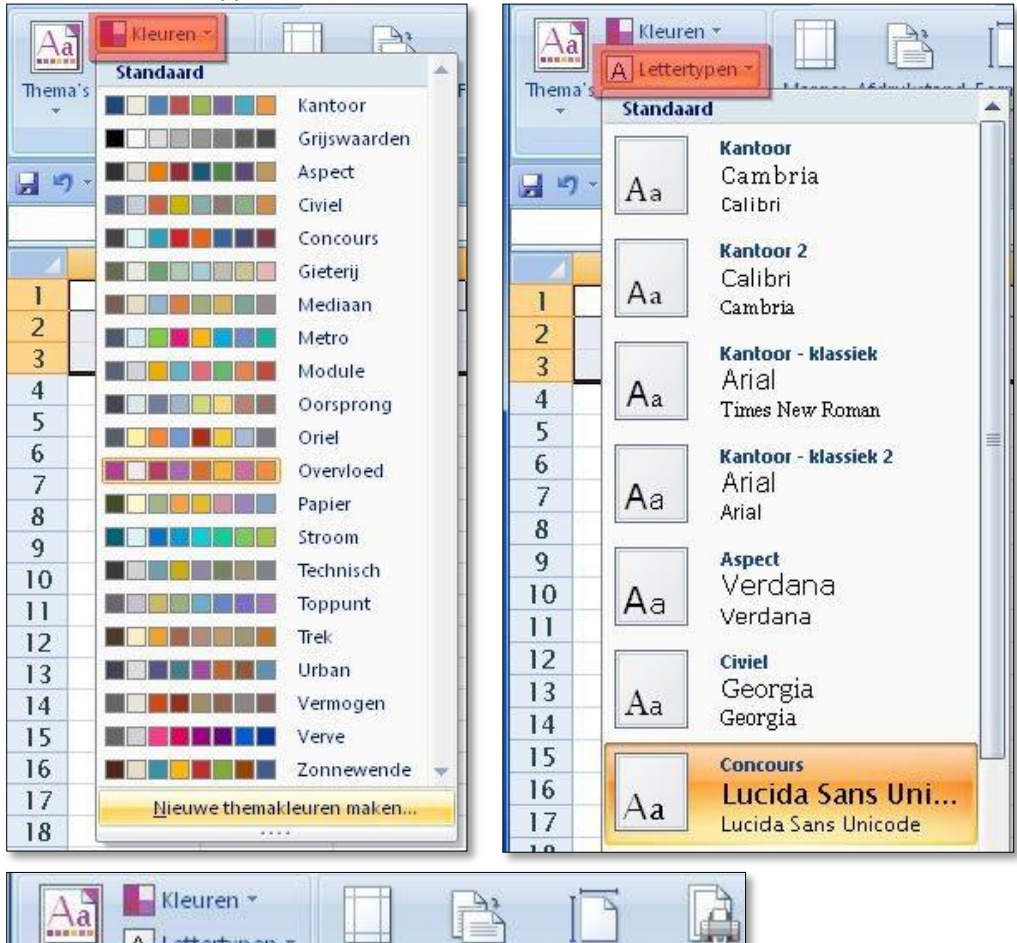

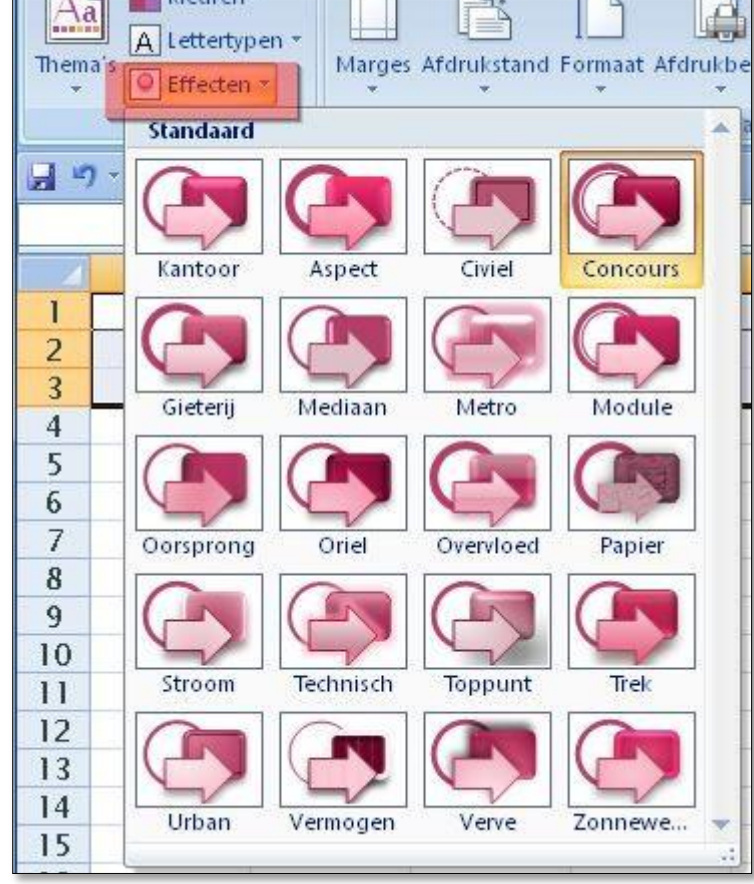